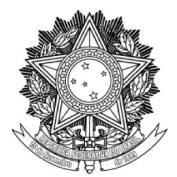

## SERVIÇO PÚBLICO FEDERAL UNIVERSIDADE FEDERAL DA FRONTEIRA SUL PRÓ-REITORIA DE GESTÃO DE PESSOAS Rodovia SC 484 - Km 02, Fronteira Sul, Chapecó/SC - CEP 89815-899. (49) 2049-3160 progesp@uffs.edu.br, www.uffs.edu.br

## MANUAL DE CHEFIAS

## FLUXO PARA AVALIAÇÃO DE DESEMPENHO DOS SERVIDORES INTEGRANTES DA CARREIRA DOS CARGOS TÉCNICO-ADMINISTRATIVOS EM EDUCAÇÃO (TAE) E DOS DOCENTES COM FUNÇÃO GERENCIAL

| Passo | Responsável          | Procedimento                                                                                                    |
|-------|----------------------|----------------------------------------------------------------------------------------------------|
| 1     | PROGESP/<br>DDP      | 1 - Publica, por meio de portaria, o Calendário Anual de Avaliação.                                                                                                    |
| 2     | Chefia<br>Imediata   | <ol> <li>1 - Observa a etapa de Planejamento no Calendário Anual de<br/>Avaliação;</li> <li>2 - Realiza reuniões setoriais e/ou individuais para discussão das<br/>Atribuições da Unidade e do Plano de Ação Gerencial;</li> <li>3 - Cadastra no SIGRH (conforme Anexo II deste Manual):<br/>I - Atribuições da Unidade Organizacional;</li> <li>II - Plano de Ação Gerencial.</li> </ol>                                                                                                    |
| 3     | Servidor<br>Avaliado | <ol> <li>Cadastra um novo processo no SIPAC com o seu Plano<br/>Individual de Trabalho (GESTÃO DE PESSOAS: AVALIAÇÃO DE<br/>DESEMPENHO DOS SERVIDORES TAE E DOCENTES COM<br/>FUNÇÃO GERENCIAL - 022.63), conforme Anexo II deste Manual;</li> <li>Indica os assinantes: servidor avaliado e chefia imediata;</li> <li>Informa a chefia imediata para conferência, complemento das<br/>informações e assinatura do documento. Após assinatura da chefia,<br/>assina o documento.</li> </ol>                                                                                     |
| 4     | Chefia<br>Imediata   | <ul> <li>1 – Analisa o Plano Individual de Trabalho elaborado pelo servidor<br/>no SIPAC, preenche as informações sob sua responsabilidade e<br/>assina o documento;</li> <li>2 - Cadastra no SIGRH o Plano Individual de Trabalho dos<br/>servidores sob sua gestão e o seu Plano Individual de Trabalho, com<br/>base no documento aprovado no SIPAC.</li> <li>3 - Período de acompanhamento: No período de Acompanhamento<br/>realiza o gerenciamento do desempenho individual e da equipe, por<br/>meio do acompanhamento contínuo associado à implementação de</li> </ul> |

|   |                    | ações corretivas ou orientações e providências para melhorias,<br>havendo ainda a possibilidade de efetuar a revisão periódica do<br>Plano de Ação Gerencial e do Plano Individual de Trabalho.                                                                                                    |
|---|--------------------|----------------------------------------------------------------------------------------------------|
| 5 | Todos os<br>Atores | <ul> <li>1- Na etapa de Registro, todos devem acessar o SIGRH (seguindo o Anexo III deste Manual) e realizar as seguintes avaliações:</li> <li>I – servidores TAE sem função gerencial: devem preencher sua autoavaliação, a avaliação da chefia imediata e a avaliação dos pares;</li> <li>II – servidores Docente com função gerencial (grupo I): devem preencher sua autoavaliação e a avaliação de sua equipe;</li> <li>III – servidores TAE e Docente com função gerencial (grupo II): devem preencher sua autoavaliação, a avaliação, a avaliação de sua equipe;</li> </ul>                 |
| 6 | Todos os Atores    | <ol> <li>No período de divulgação dos resultados parciais, todos devem<br/>acessar o SIGRH e consultar o resultado de sua avaliação;</li> <li>Caso a avaliação esteja incompleta, deve-se regularizar as<br/>pendências no período destinado para o registro das Avaliações<br/>Incompletas.</li> </ol>                                                                                                    |
| 7 | Todos os Atores    | 1- Após a disponibilização dos <b>resultados finais</b> da Avaliação de<br>Desempenho no SIGRH, o servidor poderá apresentar pedido de<br>reconsideração e/ou recurso, conforme detalhado no Anexo IV deste<br>Manual ( <b>Anexo IV - Fluxo Reconsideração_Recurso</b> ).                                                                                                    |
| 8 | Todos os<br>Atores | <ul> <li>1- Após concluídas a etapa de Registro, inicia-se o período de<br/>Análise e Feedback dos Resultados;</li> <li>2 - Esta etapa consiste na discussão setorial dos resultados finais da<br/>avaliação de desempenho, tal discussão deve ocorrer por meio de:</li> <li>I – reuniões individuais entre a chefia imediata e cada servidor de<br/>sua equipe para definir encaminhamentos relativos ao desempenho,<br/>e/ou;</li> <li>II – reunião entre a chefia imediata e sua equipe para o planejamento<br/>de trabalho e distribuição de atividades para o exercício seguinte.</li> </ul> |